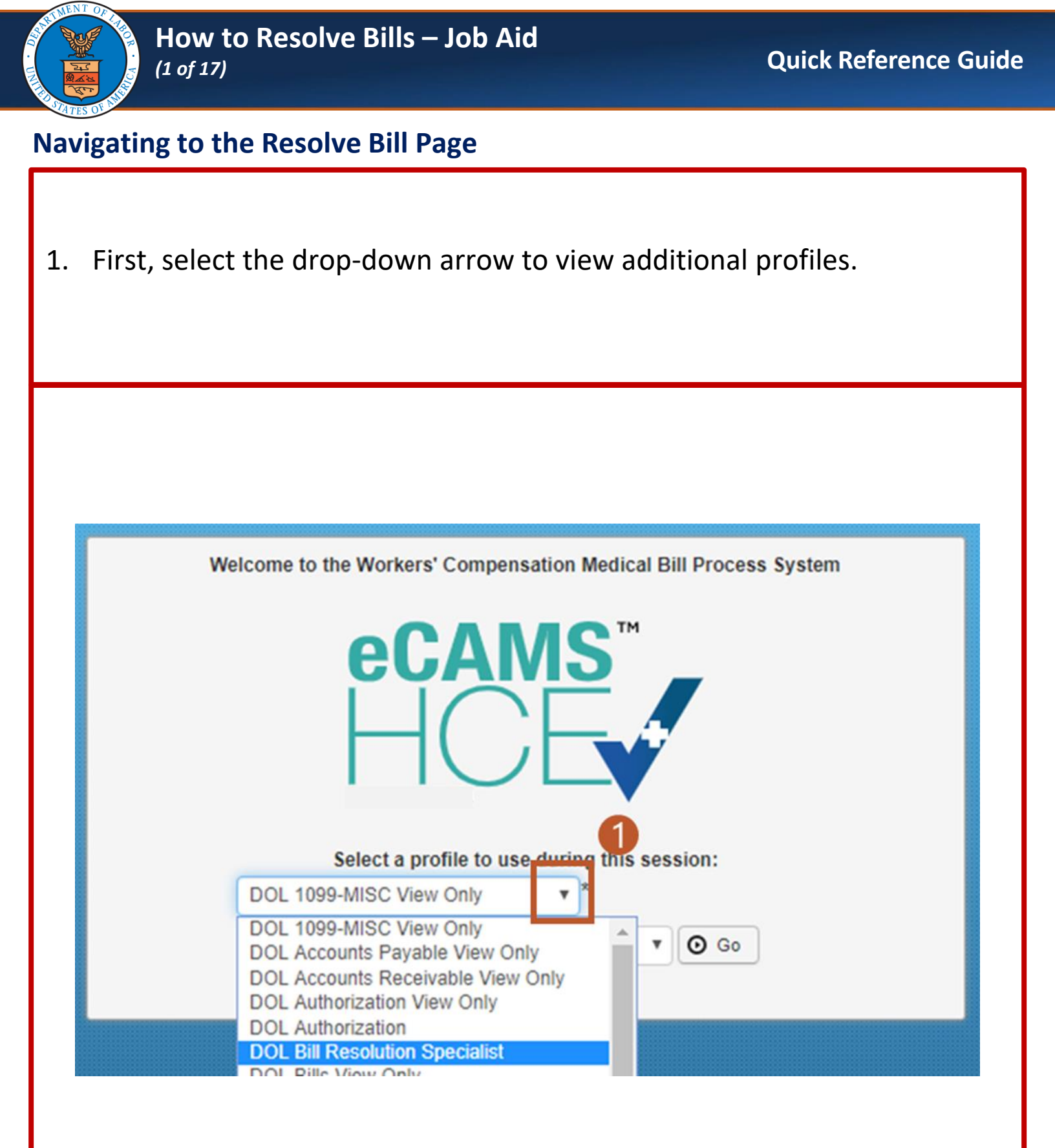

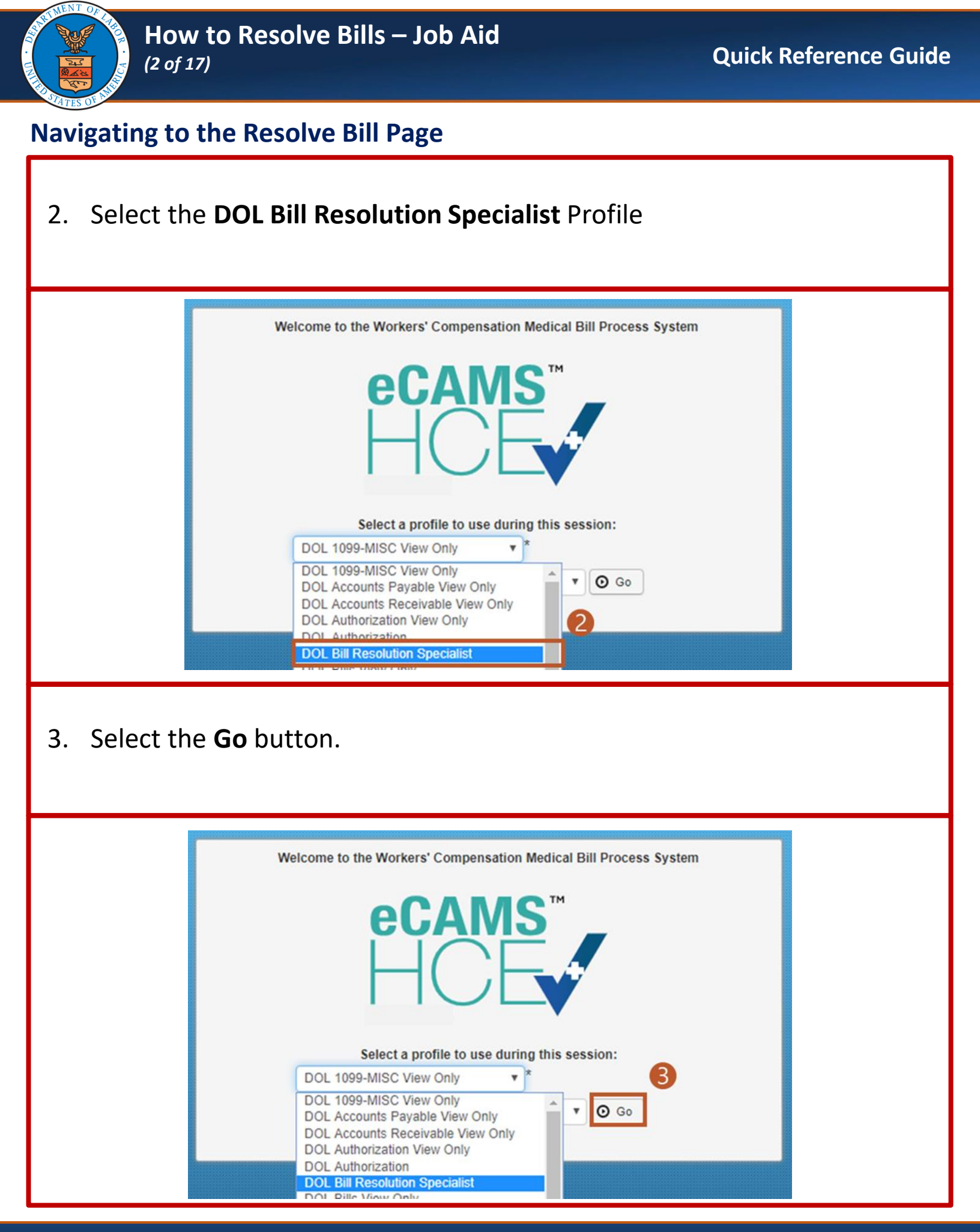

#### 10/05/2024

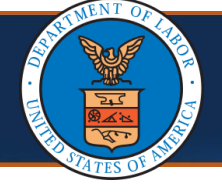

## Navigating to the Resolve Bill Page

4. Select the **Bills** Tab.

|          |                                                                                |                                                                 | 4                                                                                                    |                                                                                                    |                            |          |  |
|----------|--------------------------------------------------------------------------------|-----------------------------------------------------------------|----------------------------------------------------------------------------------------------------|----------------------------------------------------------------------------------------------------|----------------------------|----------|--|
|          | x ▼ Admin ▼ Prov                                                               | vider - Bil                                                     | lis ▼ Reference                                                                                                  | ✓ Clai                                                                                                    | mant <del>-</del>          |          |  |
|          | k Profile: DOL Bill Resoluti                                                   | on Speciali                                                     | ADMINISTRATION                                                                                                   | I                                                                                                    | MANAGE BILLS               |          |  |
|          |                                                                                | E                                                               | rror Codes                                                                                                    | πF                                                                                                    | Resolve Bill               | *        |  |
|          |                                                                                |                                                                 | BILLS                                                                                                    |                                                                                                    |                            |          |  |
|          |                                                                                | c                                                               | laimant Limit Inquiry                                                                                            | *                                                                                                    |                            |          |  |
|          |                                                                                | Read S                                                          | iquire Bills                                                                                                    | *                                                                                                    |                            |          |  |
|          |                                                                                | R                                                               | etrieve Bill Images                                                                                              | - T<br>                                                                                                    |                            |          |  |
|          |                                                                                |                                                                 | eneve bii inages                                                                                                 | <i>P</i> .                                                                                                    |                            | / F      |  |
|          |                                                                                |                                                                 |                                                                                                    |                                                                                                    |                            |          |  |
| 5. Seleo | ct the <b>Resolve Bil</b>                                                      | Aler<br>II menu i                                               | tem.                                                                                                    |                                                                                                    | Alert Date                 | Due Date |  |
| 5. Seleo | ct the <b>Resolve Bi</b> l                                                     | Aler                                                            | tem.                                                                                                    |                                                                                                    | Alert Date                 | Due Date |  |
| 5. Seleo | ct the <b>Resolve Bi</b>                                                       | Aler<br>II menu i<br>vider • Bil                                | tem.                                                                                                    | ✓ Clai                                                                                                    | Alert Date                 | Due Date |  |
| . Sele   | t the <b>Resolve Bil</b>                                                       | Aler<br>Il menu i<br>vider - Bil<br>on Special                  | tem.                                                                                                    | ← Clai                                                                                                    | Alert Date                 | Due Date |  |
| . Sele   | t the <b>Resolve Bil</b><br>X  Admin  Prove<br>Profile: DOL Bill Resoluti      | Aler<br>Il menu i<br>vider - Bil<br>on Special                  | tem.                                                                                                    | ← Clai                                                                                                    | Manage 5s<br>Resolve Bill  | Due Date |  |
| . Sele   | t the <b>Resolve Bi</b><br>x 	 Admin 	 Prov<br>Profile: DOL Bill Resoluti      | Aler<br>Il menu i<br>vider - Bil                                | tem.                                                                                                    | ד Clai<br>לב<br>ביווי לב                                                                                         | Alert Date                 | Due Date |  |
| 5. Sele  | ct the <b>Resolve Bil</b><br>x  → Admin → Prov<br>× Profile: DOL Bill Resoluti | Aler                                                            | tem. Is  Reference ADMINISTRATION rror Codes BILLS Jaimant Limit Inquiry                                         | <ul> <li>Clai</li> <li>⊥</li> <li>⊥</li> <li>⊥</li> </ul>                                                        | MANAGE 5 S<br>Resolve Bill | Due Date |  |
| 5. Sele  | t the <b>Resolve Bil</b><br>x - Admin - Prov                                   | Aler                                                            | tem. Is  Reference ADMINISTRATION rror Codes BILLS laimant Limit Inquiry equire Bills                            | <ul> <li>Clai</li> <li>★</li> <li>★</li> <li>★</li> <li>★</li> </ul>                                             | MANAGE 5 S<br>Resolve Bill | Due Date |  |
| 5. Sele  | ct the Resolve Bil<br>x  → Admin → Prov<br>× Profile: DOL Bill Resoluti        | Aler<br>Il menu i<br>vider - Bil<br>on Special<br>Read S R      | tem. Is  Reference ADMINISTRATION rror Codes BILLS laimant Limit Inquiry equire Bills V List                     | <ul> <li>Clai</li> <li>★</li> <li>★</li> <li>★</li> <li>★</li> <li>★</li> </ul>                                  | MANAGE 5 S<br>Resolve Bill | Due Date |  |
| 5. Sele  | ct the Resolve Bil                                                             | Aler<br>Il menu i<br>vider - Bil<br>on Special<br>Read S R<br>R | tem. Is  Reference ADMINISTRATION rror Codes BILLS Iaimant Limit Inquiry equire Bills V List etrieve Bill Images | <ul> <li>Clai</li> <li>★</li> <li>★</li> <li>★</li> <li>★</li> <li>★</li> <li>★</li> <li>★</li> <li>★</li> </ul> | MANAGE 5<br>Resolve Bill   | Due Date |  |

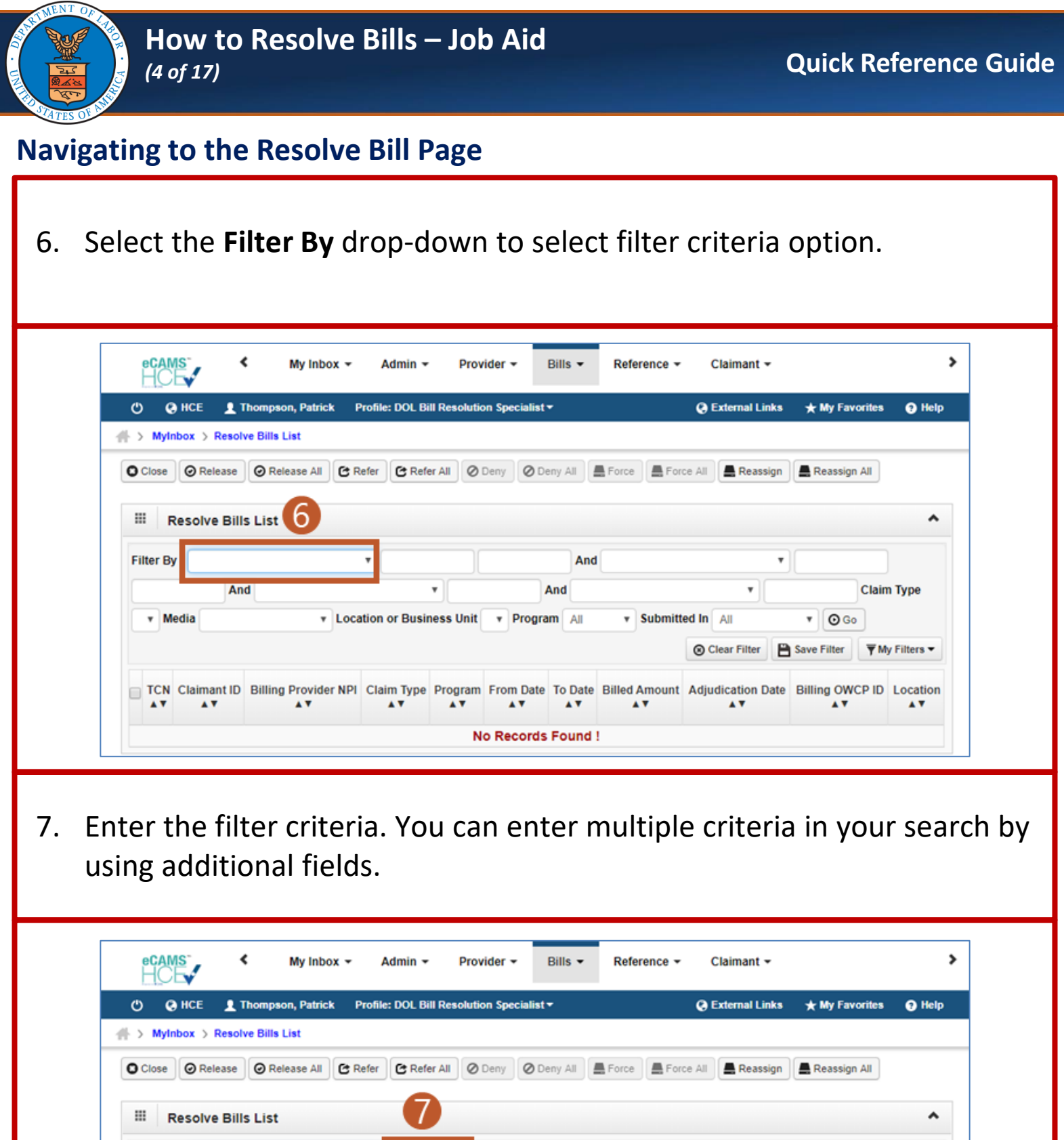

| Eil | ter By · |                    |                                   |               | And           |                            | •                      |                      |
|-----|----------|--------------------|-----------------------------------|---------------|---------------|----------------------------|------------------------|----------------------|
| -   | ter by . | And                |                                   | • •           | And           |                            |                        | Claim Type           |
|     |          |                    |                                   |               |               |                            |                        |                      |
|     | • Media  |                    | <ul> <li>Location or E</li> </ul> | Business Unit | Program All   | Submitted In All           | 1 0                    | Go                   |
|     | • Media  |                    | • Location or E                   | Business Unit | Program All   | Submitted In All           | * 0                    | Go                   |
|     | v Media  |                    | Location or E                     | Business Unit | • Program All | Submitted In All     Clear | r Filter               | Go<br>The Filters    |
|     | • Media  | et ID Pilling Prov | Location or E                     | Business Unit | Program All   | Submitted In All     Gear  | r Filter 🗎 Save Filter | Go<br>The My Filters |

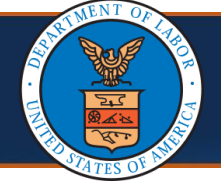

#### Navigating to the Resolve Bill Page

8. Select the **Go** button to perform the search.

**Note:** You may use the additional fields on this page to narrow your search further using multiple filter criteria.

| ecams<br>HCE                    | My Inbox 👻                                                                                                    | Admin 👻             | Provider 🔻            | Bills • Reference •   | Claimant 👻                |                                         |                         |
|---------------------------------|----------------------------------------------------------------------------------------------------|---------------------|-----------------------|-----------------------|---------------------------|-----------------------------------------|-------------------------|
| 🖒 🥝 нсе 💄 т                     | hompson, Patrick                                                                                                    | Profile: DOL Bill F | Resolution Specialist | •                     | External Links            | ★ My Favorites                          | 😗 Help                  |
| > MyInbox > Resol               | ve Bills List                                                                                                    |                     |                       |                       |                           |                                         |                         |
| Close Ø Release                 | 🛛 Release All                                                                                                    | Refer C Refer       | All 🖉 Deny 🖉 D        | eny All 🛔 Force 🛔 For | ce All 📕 Reassign         | Reassign All                            |                         |
|                                 |                                                                                                    |                     |                       |                       |                           |                                         |                         |
| III Resolve Bill                | s List                                                                                                    |                     |                       | _                     |                           | _                                       | ^                       |
|                                 |                                                                                                    |                     |                       |                       |                           |                                         |                         |
| Filter By :                     |                                                                                                    | •                   |                       | And                   |                           |                                         |                         |
|                                 |                                                                                                    |                     |                       | And                   |                           | Clain                                   | -                       |
| An                              | d                                                                                                    | •                   |                       | Allu                  | · · · · · ·               | Ciain                                   | n Type                  |
| • Media                         | d Loc                                                                                                    | ation or Busines    | ss Unit 🔻 Progra      | im All v Submitt      | ed In All                 | Ciam<br>O Go                            | n Type                  |
| v Media                         | v Loc                                                                                                    | ation or Busine     | ss Unit 🔻 Progra      | um All • Submitt      | ed In All                 |                                         | r Type                  |
| Media                           | dLoc                                                                                                    | ation or Busine     | ss Unit Progra        | am All • Submitt      | ed In All                 | Go<br>Save Filter                       | n Type<br>y Filters ▼   |
| Media     TCN Claimant ID       | The second second secon | ation or Busines    | ss Unit Progra        | To Date Billed Amount | ed In All                 | Go<br>Save Filter ▼M<br>Billing OWCP ID | y Filters ▼<br>Location |
| Media     TCN Claimant ID     A | d<br>v Loca<br>Billing Provider NPI                                                                                                    | Claim Type          | ss Unit Progra        | To Date Billed Amount | ed In All<br>Clear Filter | Go<br>Save Filter YM<br>Billing OWCP ID | y Filters ▼<br>Location |

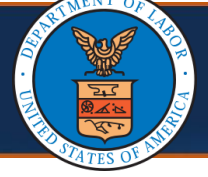

#### How to Resolve Bills – Job Aid (6 of 17)

### Viewing a Bill

From the Bill Header Detail page, the Error Code near the top of the 1. page will tell you what needs to be done or where it is in the payment process. Shour • = Errors to Resolve ~ Error ion/Busi Unit Bill Run Error Number Code Adjustment Reason Code Disposition Forcible Deniable Suspended Erroneous Date Data Assignm Date TCN Error Description on Bus Type 4. ... Unit ... ... ... ... .. ... .. ... SUSPEND IH 975-NO IH PPA 975-NO IH PPA Adjudicatio 1 90937 CONTRACTOR PPA BILLS 04/13/2020 04/13/2020 S-Suspend Y Review Review Posted FOR REVIEW Select the **Show** button to navigate to the **Service Line List** page. 2. Sh Ⅲ Errors to Resolve Bill Erro Run Error Adjustment Reason Code Suspended Erroned Date Data Assignm Date TCN Error Description **Disposition Forcible Deniable** Location/Bu Unit Location/But Unit Source Data Type 27 ... ... ... ... ... ... ... SUSPEND IH 975-NO IH PPA 975-NO IH PPA Adjudicatio 90937 CONTRACTOR PPA BILLS 04/13/2020 04/13/2020 S-Suspend Y Review Review Posted FOR REVIEW

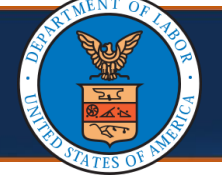

#### Viewing a Bill

3. Select the Service Line List menu item. O Show -Anesthesia Procedure Codes Bill Cutbacks Error **Bill Enhancement Amounts** ess Location/Business Unit Bill Limit List A V Bill Notes **Bill Recoveries** 975-NO IH PPA Review Denied Reasons **Diagnosis** Codes **K** First **Duplicate List** Error History **HIPAA File Details** Source/Category: DDE/ Indicators Pricing Path Information Reference Information Related Causes Resolution Notes Summary Adjudication Date: 04/1 Service Line Detail Service Line List Submitted Values

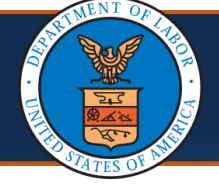

### **Retrieving Bill Images**

1. At the top of the Bill Header page, select the **paperclip icon**. (see alternate way to retrieve bill images in next row)

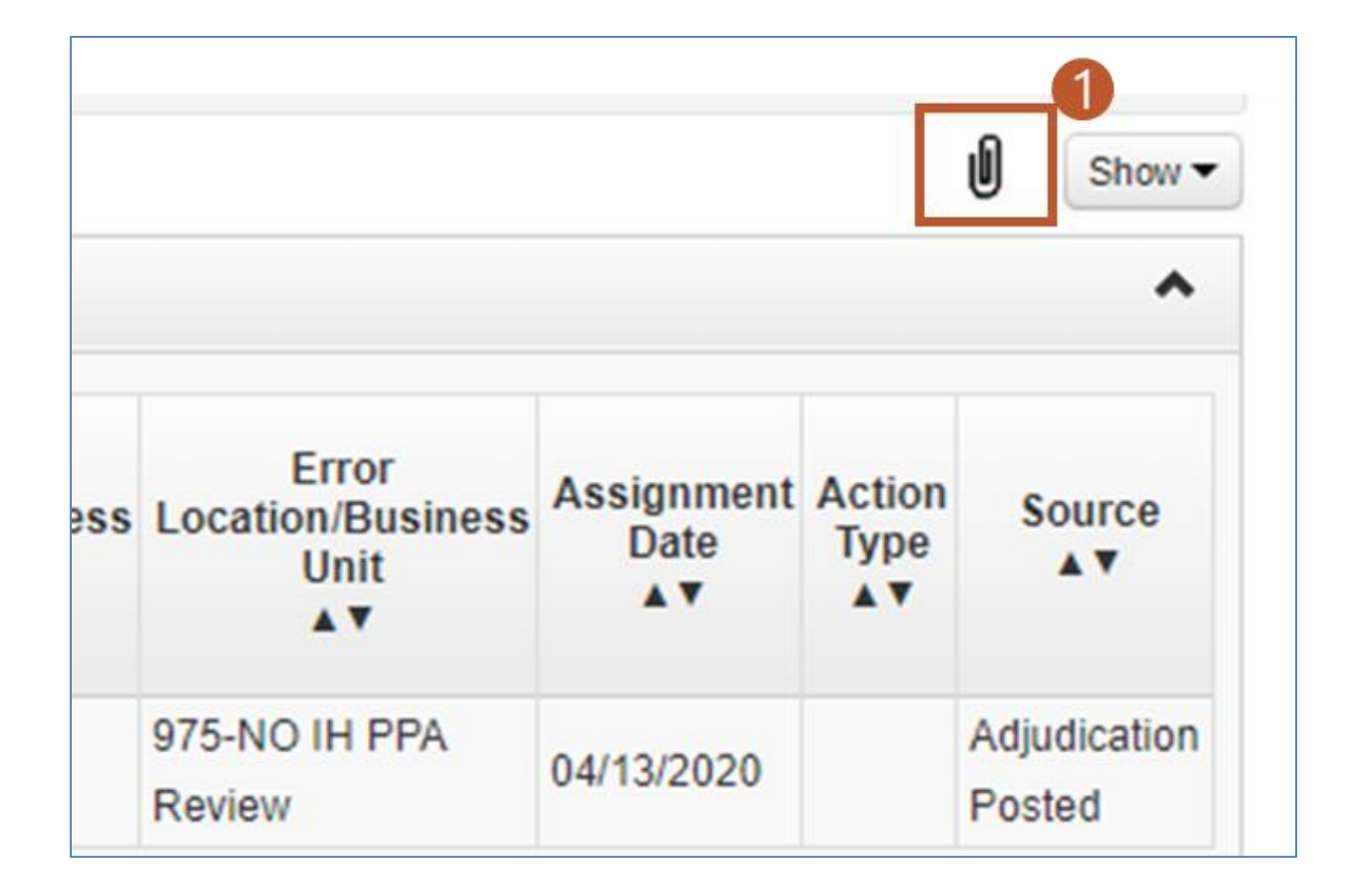

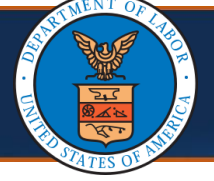

# How to Resolve Bills – Job Aid (10 of 17)

# **Retrieving Bill Images**

| (alternate way to r                | etrieve bill ir          | mages)                                                                              |                   |                              |         |
|------------------------------------|--------------------------|-------------------------------------------------------------------------------------|-------------------|------------------------------|---------|
| 1. Select the <b>Bills</b> T       | ab.                      |                                                                                     |                   |                              |         |
| x <del>-</del> Admir               | n ★ Provider ★           | Bills - Reference                                                                   | - C               | laimant 🕶                    |         |
| k Profile: DOI                     | Bill Resolution Speciali | ADMINISTRATION<br>Error Codes                                                       | $\pi$             | MANAGE BILLS<br>Resolve Bill | *       |
|                                    | Read S                   | BILLS<br>Claimant Limit Inquiry<br>Inquire Bills<br>RV List<br>Retrieve Bill Images | $\pi$ $\pi$ $\pi$ |                              | / F     |
|                                    |                          | Alert Message                                                                       |                   | Alert Date Du                | ue Date |
| 2. Select the <b>Retr</b>          | ieve Bill Ima            | <b>ges</b> menu iter                                                                | n.                |                              |         |
| ox <del>▼</del> Admin <del>▼</del> | Provider 👻               | Bills - Reference                                                                   | Ŧ                 | Claimant 👻                   |         |
| k Profile: DOL B                   | ill Resolution Speciali  | ADMINISTRATION<br>Error Codes                                                       | $\pi$             | MANAGE BILLS<br>Resolve Bill | *       |
|                                    | Read S                   | BILLS<br>Claimant Limit Inquiry<br>Inquire Bills<br>RV List<br>Retrieve Bill Images | *<br>2*<br>*      | Alort Dote                   | / F     |

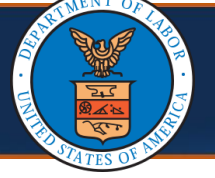

# How to Resolve Bills – Job Aid (11 of 17)

## **Retrieving Bill Images**

| (a | lternate way to retrie      | ve bill images continued)  |   |
|----|-----------------------------|----------------------------|---|
| 3. | Enter the <b>TCN</b> of the | e bill you need to review. |   |
|    |                             |                            |   |
|    | Inquire Bill Images         | s <u>3</u>                 | ^ |
|    | TCN:                        |                            |   |
|    | RX Bill Number:             |                            |   |
|    | RX Auth Number:             |                            |   |
|    |                             | O Go                       |   |
|    |                             |                            |   |
| 4. | Select the <b>Go</b> butto  | n.                         |   |
|    |                             |                            |   |
|    | Inquire Bill Images         | 5                          | ^ |
|    | TCN:                        |                            |   |
|    | RX Bill Number:             |                            |   |
|    | RX Auth Number:             | 4                          |   |
|    |                             | <b>⊙</b> Go                |   |

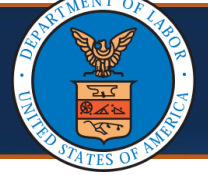

### Viewing a Bill

**Note:** The Service Line will show the Billed Amount (the amount the contractor/provider is billing), the Allowed Amount (amount allowed under the contract or fee schedule), and the Paid Amount (the amount actually paid).

|           |         |                              |                             |           |               |                 |       |                  |                                     |                | Sho                                   |
|-----------|---------|------------------------------|-----------------------------|-----------|---------------|-----------------|-------|------------------|-------------------------------------|----------------|---------------------------------------|
| Servic    | e Lines |                              |                             |           |               |                 |       |                  |                                     |                |                                       |
| Iter By : |         | •                            |                             | And       |               |                 | •     |                  | O Go                                | -              |                                       |
|           |         |                              |                             |           |               |                 |       | ⊙ Crar Filt      | ter E Save F                        | ilter 🕎 M      | y Filters                             |
|           |         |                              |                             |           |               |                 |       |                  |                                     |                |                                       |
| TC        | CN<br>V | Revenue Center<br>Code       | Procedure / Service<br>Code | From Date | To Date<br>▲▼ | Modifiers<br>▲▼ | Units | Billed<br>Amount | Allowed<br>Amount                   | Paid<br>Amount | Line<br>Statu                         |
|           | UN V    | Revenue Center<br>Code<br>▲▼ | Procedure / Service<br>Code | From Date | To Date       | Modifiers<br>▲▼ | Units | Billed<br>Amount | Allowed<br>Amount<br>AV<br>\$193.84 | Paid<br>Amount | Line<br>Statu<br>A V<br>To Be<br>Paid |

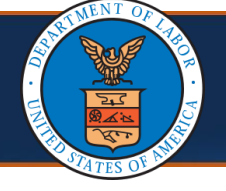

## **Retrieving Bill Images**

| Images/Attachments Retrieval Page     Filter By : * And * And     * And * OGo     © Clear Filter     Save Filter     * MAGE TITLE     CREATED BY     CREATED DATE     TCN     ATTCP5048     bill.pdf     FLOW2BMSR     04/13/2020                                                                                                    | . Select th                   | e ima            | ge hype                    | erlink  | k (Reposito | ry Ke | эy          | Hyperlin       | k) to       | ope      | n the       | e imag    |
|----------------------------------------------------------------------------------------------------|-------------------------------|------------------|----------------------------|---------|-------------|-------|-------------|----------------|-------------|----------|-------------|-----------|
| Images/Attachments Retrieval Page         Filter By: <ul> <li>And</li> <li>And</li> <li>Clear Filter</li> <li>Save Filter</li> <li>MAGE TITLE</li> <li>CREATED BY</li> <li>CREATED DATE</li> <li>TCN</li> <li>ATTCP5048</li> <li>bill.pdf</li> <li>FLOW2BMSR</li> <li>04/13/2020</li> </ul>                                                                                                    |                               |                  |                            |         |             |       |             |                |             |          |             |           |
| Images/Attachments Retrieval Page     Filter By :     v     And     v     And     v     v     And     v     And     v     And     v     And     v     And     v     And   <                                                                                                    |                               |                  |                            |         |             |       |             |                |             |          |             |           |
| Images/Attachments Retrieval Page     Filter By: <ul> <li>And</li> <li>And</li> <li>Clear Filter</li> <li>Save Filter</li> <li>My Filters</li> </ul> REPOSITORY KEY   IMAGE TITLE   CREATED BY   CREATED DATE   TCN   ATTCP5048   bill.pdf   FLOW2BMSR 04/13/2020                                                                                                    |                               |                  |                            |         |             |       |             |                |             |          |             |           |
| Images/Attachments Retrieval Page   Filter By: <ul> <li>And</li> <li>And</li> <li>And</li> <li>Clear Filter</li> <li>Save Filter</li> <li>Mage TiTLE</li> <li>CREATED BY</li> <li>CREATED DATE</li> <li>TCN</li> <li>ATTCP5048</li> <li>bill.pdf</li> <li>FLOW2BMSR</li> <li>04/13/2020</li> </ul>                                                                                                    |                               |                  |                            |         |             |       |             |                |             |          |             |           |
| Filter By : v And v And   v And v O Go   © Clear Filter Save Filter My Filters v   REPOSITORY KEY IMAGE TITLE CREATED BY CREATED DATE   ATTCP5048 bill.pdf FLOW2BMSR 04/13/2020                                                                                                    | III Imagas/A                  | tta o h m o      | nte Datriou                | al Dag  |             |       | _           |                |             |          |             | •         |
| ▼ And   ▼ O Go   © Clear Filter Save Filter   ▼ IMAGE TITLE   ▲▼ CREATED DATE   ▲▼ TCN   ▲▼ 5   bill.pdf   FLOW2BMSR 04/13/2020                                                                                                    | Filter By :                   | lachme           | T T                        | ai ragi | •           | A     | nd          |                | •           |          |             | And       |
| REPOSITORY KEY IMAGE TITLE CREATED BY CREATED DATE TCN   ATTCP5048 bill.pdf FLOW2BMSR 04/13/2020 Image: Comparison of the second of the second of the se |                               | •                |                            | And     |             | •     |             |                | <b>O</b> Go |          |             |           |
| REPOSITORY KEY       IMAGE TITLE       CREATED BY       CREATED DATE       TCN         ATTCP5048       bill.pdf       FLOW2BMSR       04/13/2020       Image: TCN       Image: TCN                                                                                                    |                               |                  |                            |         |             |       |             | Q Clear Filter | -           |          |             | Eiltore - |
| ATTCP5048 bill.pdf FLOW2BMSR 04/13/2020                                                                                                    |                               |                  |                            |         |             |       |             | O clear the    | Sav         | e Filter | Y My        | rillers + |
|                                                                                                    | REPOSITORY<br>▲♡              | KEY              | IMAGE TI<br>▲▼             | ITLE    | CREATED BY  | (     | CRE         |                | Sav         | e Filter | TCN         | riners •  |
|                                                                                                    | REPOSITORY<br>▲▽<br>ATTCP5048 | кеч<br>15        | IMAGE TI<br>▲▼<br>bill.pdf | ITLE    | CREATED BY  | 04/13 | CRE<br>3/20 |                | Sav         | e Filter | Y My<br>ICN | - Inters  |
|                                                                                                    | REPOSITORY<br>ATTCP5048       | <sup>и кеү</sup> | IMAGE TI                   | ITLE    | CREATED BY  | 04/13 | 3/20        | ATED DATE      | Sav         | 1<br>1   | TCN         |           |
|                                                                                                    | REPOSITORY<br>ATTCP5048       | <sup>и кеу</sup> | IMAGE TI                   | ITLE    | CREATED BY  | 04/13 | 3/20        |                | Sav         | T Filter | TCN         |           |

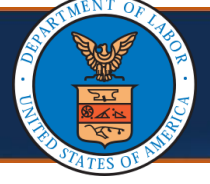

#### How to Resolve Bills – Job Aid (13 of 17)

## **Adding Attachments**

Attachments can be added to a bill during resolution ensuring that all relevant documentation is accessible for review and decision-making throughout the adjudication process.

1. Select the **Attachments** option from the **Show** menu.

| III Errors to F | Resolve  |               |                                                |                    |                    |             |           |             |                                         |                              |                                   |                 | Anesthe                            | ai Providers<br>esia Procedure | Codes            |
|-----------------|----------|---------------|------------------------------------------------|--------------------|--------------------|-------------|-----------|-------------|-----------------------------------------|------------------------------|-----------------------------------|-----------------|------------------------------------|--------------------------------|------------------|
| TCN             | Run      | Error         | Error Description                              | Adjustment         | Disposition        | Forcible    | Deniable  | e Suspended | Erroneous Data                          | Bill<br>Location/Rusiness    | Error                             | Ass             | Attachm                            | nents                          |                  |
| ∆▼              | Number   | Code<br>▲▼    | **                                             | Reason Code<br>▲ ♥ | **                 | **          | **        | Date<br>A V | **                                      | Unit                         | Unit                              |                 | Bill Cutt                          | backs                          |                  |
|                 | 13       | 90959         | SUSPEND CLAIMANT<br>BILLS FOR<br>AUTHORIZATION |                    | P-Super<br>Suspend | Y           | Y         | 05/31/2023  |                                         | 165-Claimant Bills<br>Review | 165-Claimant Bills<br>Review      | 05/31           | Bill Enh<br>Bill Limi<br>Bill Note | ancement Amo<br>t List<br>35   | ounts            |
|                 | 3        | 20531         | AUTH PROVIDER<br>MISMATCH                      |                    | S-Suspend          | Y           | Y         | 05/31/2023  | No Matching PA<br>found for<br>Provider | 165-Claimant Bills<br>Review | 540-Prior<br>Authorization Review | 05/31           | Bill Reo<br>Denied                 | overies<br>Reasons             |                  |
|                 | : 3      | 20531         | AUTH PROVIDER<br>MISMATCH                      |                    | S-Suspend          | Y           | Y         | 05/31/2023  | No Matching PA<br>found for<br>Provider | 165-Claimant Bills<br>Review | 540-Prior<br>Authorization Review | 05/31           | Diagnos<br>Duplicat<br>Error Hi    | sis Codes<br>te List<br>story  |                  |
|                 | 13       | 20531         | AUTH PROVIDER<br>MISMATCH                      |                    | S-Suspend          | Y           | Y         | 05/31/2023  | No Matching PA<br>found for<br>Provider | 165-Claimant Bills<br>Review | 540-Prior<br>Authorization Review | 05/31           | /2023                              | Adju<br>Post                   | idication<br>ted |
| View Page: 1    | 0        | 30 <b>+</b> F | Page Count                                     | Viewing Pag        | je: 1              |             |           |             |                                         |                              |                                   | <b>((</b> First | ≮ Pre                              | v > Next                       | >> Last          |
| SaveToCSV       |          |               |                                                |                    |                    |             |           |             |                                         |                              |                                   |                 |                                    |                                |                  |
| III Header De   | etails   |               |                                                |                    |                    |             |           |             |                                         |                              |                                   |                 |                                    |                                | ^                |
|                 | TCN:     |               |                                                |                    |                    | Claim Ty    | pe: T-T   | ravel Bill  |                                         |                              | Source/Category: Pa               | per/Pa          | per                                |                                |                  |
| Pare            | ent TCN: |               |                                                |                    | c                  | Driginal TO | IN:       |             |                                         |                              |                                   |                 |                                    |                                |                  |
| Adjustment      | Source:  |               |                                                |                    |                    | Bill Sta    | tus: Susp | ended       |                                         |                              |                                   |                 |                                    |                                |                  |

2. To upload the necessary document, select Upload Images/Attachments.

|                           | Ť.            | And |           | ~          | And    | ~       | And       | ~                             |                  | ⊙ Go                |
|---------------------------|---------------|-----|-----------|------------|--------|---------|-----------|-------------------------------|------------------|---------------------|
|                           |               |     |           |            |        |         |           | Clear Filter                  | Bave Filter      | The Filters         |
| CORRESPOND                | ENCE ID       |     |           | CE TITLE   |        | SENT BY | SENT DATE |                               | PE               | STATUS<br>▲▼        |
|                           |               |     |           | No Records | Found! |         |           |                               |                  |                     |
| Upload Images/Attachments |               |     |           |            |        |         |           |                               |                  |                     |
| Images/Attachments R      | etrieval Page |     |           |            |        |         |           |                               |                  |                     |
| inageonationito ite       | ourierur uge  |     |           |            |        |         |           |                               |                  |                     |
|                           |               |     |           |            |        |         |           |                               |                  |                     |
| Filter By :               |               | And | ~         | And        | ~      |         | And       | <b>O</b> G                    | io               |                     |
| Filter By :               |               | And | ~         | And        | ÷      |         | And       | G Clear Filter                | o<br>Bave Filter | <b>▼</b> My Filters |
| Filter By : V             |               | And | CREATED E | And        | ~      |         | And       | Clear Filter                  | Save Filter      | TCN                 |
| Filter By : V             |               | And | CREATED E | And        | ¢      |         | And       | Clear Filter<br>RECEIVED DATE | Save Filter      | TCN                 |

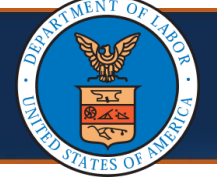

# Adding Attachment

| 3.              | To upload th<br>Select <b>OK</b> .                    | ne requi                       | red file as                | an at            | tachme                       | nt, select             | : Upload             | l File.                    |
|-----------------|-------------------------------------------------------|--------------------------------|----------------------------|------------------|------------------------------|------------------------|----------------------|----------------------------|
|                 | Help     Please attach t     Upload File No file uplo | <b>he File(s). Th</b><br>baded | e File Format mu           | ust be PD        | PF, TIF, TIFF                |                        |                      | Cancel                     |
| Th<br><b>Re</b> | e uploaded at<br>s <b>trieval Page</b> ອູ             | tachme<br>grid, ens            | nt will app<br>uring it is | oear i<br>linked | n the <b>In</b><br>d directl | nages/At<br>y to the I | tachme<br>bill for e | nts<br>asy access.         |
|                 | Correspondence Retrieve                               | al Page                        |                            |                  |                              |                        |                      | ^                          |
|                 | Filter By :                                           |                                | And                        | ~                | And                          | ~ And                  | Clear Filter         | O Go<br>Iter ▼My Filters ▼ |
|                 |                                                       | ICE ID                         |                            | TITLE            | SENT BY                      | SENT DATE              | JOB TYPE             | STATUS                     |
|                 | O Upload Images/Attachments                           |                                |                            | No Records P     | ounu.                        |                        |                      |                            |
|                 | III Images/Attachments Re                             | trieval Page                   | And Contraction            |                  |                              | ) and (                |                      | ^                          |
|                 | Filter By :                                           |                                | And                        | And              | ~                            | And                    | Clear Filter         | er 🛛 🐺 My Filters 🕶        |
|                 | IMAGE ID<br>▲▽                                        | IMAGE TITLE<br>▲▼              | CREATED BY                 |                  | CREATED DATE                 | RECEIVED DATE          | TCN                  | •                          |
|                 | ATTCP723970974<br>View Page: 1 O Go<br>C SaveToCSV    | test.pdf<br>+ Page Count       | n dAcentra Viewing Page: 1 | 09/1             | 0/2024                       | 09/10/2024             | K First Prev         | > Next >> Last             |
|                 |                                                       |                                |                            |                  |                              |                        |                      | O Cancel                   |

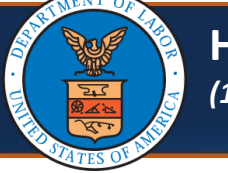

# Approving/Denying Bills

| 1. | On the<br>select | e Bill Header Details page, scroll to the bottom of the screen to the <b>Resolve</b> button at the bottom right of the page. |  |
|----|------------------|----------------------------------------------------------------------------------------------------|--|
|    |                  |                                                                                                    |  |
|    |                  | Facility Type: 11-Office *                                                                                                   |  |
|    |                  | RV Payment Date:                                                                                                    |  |
|    |                  | 1 Resolve Refer Save Cancel                                                                                                  |  |

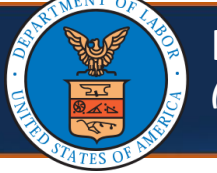

# Approving/Denying Bills

| 3. Scroll to the bott button at the bot | om of the page a tom right of the | nd then sele<br>page. | ct the <b>Submi</b> | t Resolve |
|-----------------------------------------|-----------------------------------|-----------------------|---------------------|-----------|
|                                         |                                   |                       |                     |           |
| псе кепатк                              |                                   |                       |                     |           |
|                                         | <b>«</b> First                    | Prev                  | > Next              | >> Last   |
| 3 Subr                                  | nit Resolve                       | Preview               | Save                | O Cancel  |
|                                         |                                   |                       |                     |           |
|                                         |                                   |                       |                     |           |

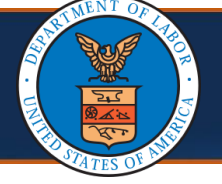

#### How to Resolve Bills – Job Aid (16 of 17)

## **Approving/Denying Bills**

 From the Error Action drop-down, select the action you want to take. The options are:
 Deny – Deny the bill
 Force – Approve the bill
 Release – Bill goes through further processing or back through adjudication

|   | III Resolve Errors                  |               |                                                     |          |          |     |                                                                                                    |
|---|-------------------------------------|---------------|-----------------------------------------------------|----------|----------|-----|----------------------------------------------------------------------------------------------------|
|   | Error Action                        | Error<br>Code | Error<br>Description                                | Forcible | Deniable | TCN | Ad                                                                                                    |
| 2 | ▼<br>D-Deny<br>F-Force<br>R-Release | 90937         | SUSPEND IH<br>CONTRACTOR<br>PPA BILLS<br>FOR REVIEW | Y        | Y        |     | 16-Cla<br>lacks<br>has<br>submi<br>error(s<br>not us<br>for cla<br>attach<br>docum<br>least o<br>Code<br>provid<br>compo<br>the No<br>Reaso<br>Remit<br>Rema |